PubMed PubReMiner: a tool for PubMed query building and literature mining

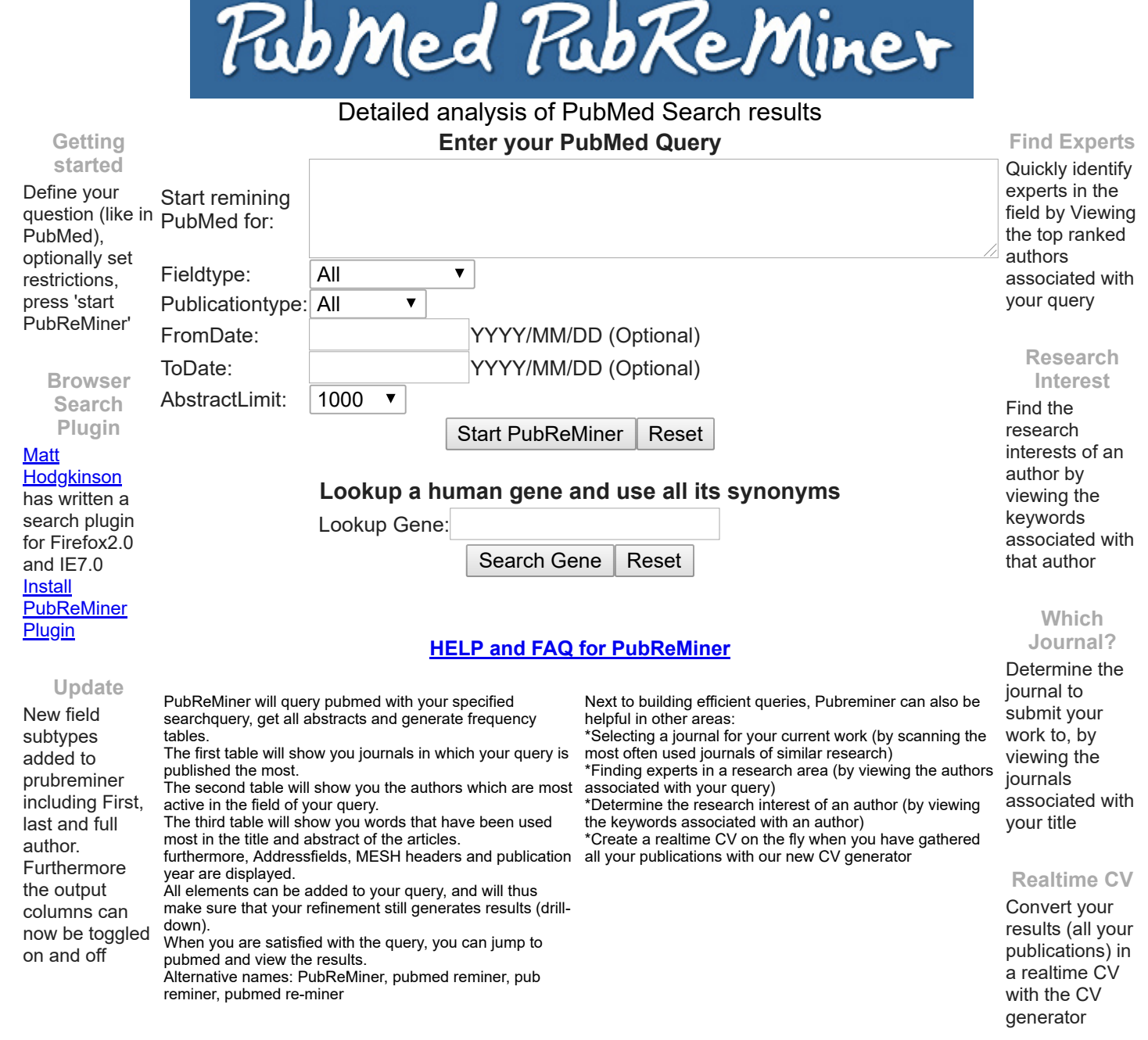

Remarks and feature requests can be send to jankoster@amc.uva.nl

Jan Koster(AMC) 2004,2014

Version 1.31